## Uitslagen lezen op clubsite of in de "NBB-app"

U kunt op twee manieren, in de meeste gevallen al vrij snel na een gespeelde zitting, de uitslagen terug vinden op onze clubsite of desgewenst in de "uitslagen-app" van de NBB. De link om die app te installeren op uw mobiele device vindt u onderaan in dit document. Het lezen en "doorklikken" van de uitslagen werkt voor beide manieren ongeveer hetzelfde en de uitleg vindt u direct hieronder.

## De uitslagen op de site

Deze vindt u achter de webpagina: <u>https://15019.bridge.nl/</u> en achter Uitslagen & Klassementen vindt u de knop [bekijk uitslagen]. Kies het goede seizoen en toernooi en een pagina als hieronder wordt dan geopend. Naarmate het jaar en de competitie ronder vordert neemt het aantal kolommen toe.

| 7          | Uitslagen B.C. de Uitkomst            |       |            |
|------------|---------------------------------------|-------|------------|
| ሴ          | / B.C. de Uitkomst-2022-2023          |       |            |
| #          | Paar                                  | Gem.  | -1-<br>5/9 |
| 1          | Liset Stroomer & Piet van Langen      | 59,22 | 59,22      |
| 2          | Bets Gosselink & Marijke Koppelman    | 55,89 | 55,89      |
| 3          | Jan van den Dries & Ruud Melchers     | 51,09 | 51,09m     |
| 4          | Lise Kraan & John Kraan               | 49,64 | 49,64      |
| 5          | Nelly Prudon & Emmy Thijssen          | 49,58 | 49,58      |
| 6          | Wil Warringa & Wim Wijers             | 48,33 | 48,33      |
| 7          | Anneke de Pauw & Frenk van Ditshuizen | 48,28 | 48,28      |
| 8          | Riet Vermeulen & Rob Boeser           | 46,74 | 46,74m     |
| ↓9         | Adje De Hingh & Theo De Hingh         | 45,73 | 45,73      |
| <b>1</b> 0 | Nelleke Demouge & Agnes Jeuken        | 45,42 | 45,42      |
| Roo<br>#   | d (B-lijn)<br><sub>Paar</sub>         | Gem.  | -1-<br>5/9 |
| <b>†</b> 1 | Riet Kerkhof & Anneke Nolet           | 62,50 | 62,50      |
| <b>†</b> 2 | Berdie Hesselmans & let van Lemmen    | 60,83 | 60,83m     |
| 3          | Els van Zwam & Jannie Muskens         | 55,83 | 55,83m     |
| 4          | Henny Bellink & Mieke Floor           | 52,78 | 52,78      |
| 5          | Kaas Ariaana & Gardi Malahara         | 51.67 | 51.67m     |

Voor meer detail over een datum klikt u in de betreffende kolom precies op die datum. Het onderstaande scherm wordt dan geopend.

| 2  | -      | Uitslag   | gen B.C. de Uitkomst   |           |             |        |                   |    |
|----|--------|-----------|------------------------|-----------|-------------|--------|-------------------|----|
| 1  | ភិ / រ | B.C. de L | Jitkomst-2022-2023     | / Zittin  | ng 1 [5-S   | ep]    |                   |    |
| 7  | A7     | Anneke    | de Pauw & Frenk van D  | itshuizen | 48,28 %     | 92,7   | 24                | 1  |
| 8  | A1     | Riet Verr | neulen & Rob Boeser    |           | 46,74 %     | 86,0   | 23                |    |
| 9  | A8     | Adje De   | Hingh & Theo De Hing   | h         | 45,73 %     | 87,8   | 24                |    |
| 10 | A4     | Nelleke   | Demouge & Agnes Jeul   | ken       | 45,42 %     | 87,2   | 24                |    |
| Ro | ood (  | B-lijn)   | 🗱 Spelverdelingen      | ⊞ Freq    | juentiestat | en     |                   |    |
| #  | Paar   | Naam      |                        |           | Gem.        | Totaal | Aantal<br>spellen | MF |
| 1  | B5     | Riet Kerk | hof & Anneke Nolet     |           | 62,50 %     | 90,0   | 24                | 9  |
| 2  | B7     | Berdie H  | esselmans & let van Le | mmen      | 60,83 %     | 73,0   | 20                | 1  |
| 3  | B2     | Els van Z | wam & Jannie Musken    | 5         | 55,83 %     | 67,0   | 20                | 6  |
| 4  | B6     | Henny B   | ellink & Mieke Floor   |           | 52,78 %     | 76,0   | 24                | 4  |
| 5  | B9     | Kees Aria | aans & Gerdi Melchers  |           | 51,67 %     | 62,0   | 20                | 3  |
| 6  | B3     | Mieke Ve  | erhoeven & Stef Migche | elbrink   | 44,17 %     | 53,0   | 20                |    |
| 7  | B4     | Els Labo  | ut & Franka Rompen     |           | 42,50 %     | 51,0   | 20                |    |
| 8  | B10    | Coby Ho   | ppenbrouwers & Maria   | Bär       | 40,97 %     | 59,0   | 24                |    |
| 9  | B1     | Aly Crajé | & Chris Evers          |           | 37,50 %     | 45,0   | 20                |    |
| Ge | el (C  | :-lijn)   | 🗱 Spelverdelingen      | ⊞ Frequ   | ientiestate | n      |                   |    |
| #  | Paar   | Naam      |                        |           | Gem.        | Totaal | Aantal<br>spellen | MF |

In het scherm hierboven zit u de uitslag per lijn (A/B/C). Voor uw eigen uitslagen per tafel klikt u op uw eigen namen. Zie volgende afbeelding.

| nae                                                  | e 4, tafe                                                                                                    | 1, ger                                                               | niddelo                                                               | de: 50,00                                                                               | 0%                                                                  |                                                                      |
|------------------------------------------------------|----------------------------------------------------------------------------------------------------|----------------------------------------------------------------------|-----------------------------------------------------------------------|-----------------------------------------------------------------------------------------|---------------------------------------------------------------------|----------------------------------------------------------------------|
| V te                                                 | egen He                                                                                                    | nny Bel                                                              | link &                                                                | Mieke F                                                                                 | loor                                                                |                                                                      |
| Spel                                                 | Contr.                                                                                                    | Door                                                                 | Res.                                                                  | Score                                                                                   | MP                                                                  | %                                                                    |
| 1                                                    | 3SA                                                                                                    | NZ                                                                   | С                                                                     | -400                                                                                    | 2,0                                                                 | 33,33                                                                |
| 2                                                    | 4♠                                                                                                    | OW                                                                   | С                                                                     | +420                                                                                    | 0,0                                                                 | 0,00                                                                 |
| 3                                                    | 2♥                                                                                                    | NZ                                                                   | +2                                                                    | -170                                                                                    | 4,0                                                                 | 66,67                                                                |
| 4                                                    | 3SA                                                                                                    | OW                                                                   | +1                                                                    | +630                                                                                    | 6,0                                                                 | 100,00                                                               |
|                                                      |                                                                                                    |                                                                      |                                                                       |                                                                                         |                                                                     |                                                                      |
| pel                                                  | Contr.                                                                                                    | Door                                                                 | Res.                                                                  | Score                                                                                   | MP                                                                  | %                                                                    |
| ipel<br>13                                           | Contr.                                                                                                    | Door<br>NZ                                                           | <b>Res.</b><br>-1                                                     | <b>Score</b> +100                                                                       | <b>MP</b><br>2,0                                                    | %<br>33,33                                                           |
| 13                                                   | Contr.<br>4 <b>4</b><br>1SA                                                                                                    | Door<br>NZ<br>NZ                                                     | <b>Res.</b><br>-1<br>-1                                               | <b>Score</b><br>+100<br>+50                                                             | <b>MP</b><br>2,0<br>4,0                                             | %<br>33,33<br>66,67                                                  |
| 13<br>14<br>15                                       | <b>Contr.</b><br>4 <b>•</b><br>1SA<br>3 <b>•</b>                                                                                                    | Door<br>NZ<br>NZ<br>OW                                               | <b>Res.</b><br>-1<br>-1<br>-2                                         | <b>Score</b><br>+100<br>+50<br>-100                                                     | MP<br>2,0<br>4,0<br>0,0                                             | %<br>33,33<br>66,67<br>0,00                                          |
| <b>5pel</b><br>13<br>14<br>15<br>16                  | Contr.<br>4♠<br>1SA<br>3♥<br>4♠                                                                                                    | Door<br>NZ<br>NZ<br>OW<br>OW                                         | Res.   -1   -2   +3                                                   | Score<br>+100<br>+50<br>-100<br>+710                                                    | MP<br>2,0<br>4,0<br>0,0<br>6,0                                      | %<br>33,33<br>66,67<br>0,00<br>100,00                                |
| 5 <b>pel</b><br>13<br>14<br>15<br>16                 | Contr.<br>4<br>15A<br>3<br>4<br>4<br>6 tafe                                                                                                    | Door<br>NZ<br>NZ<br>OW<br>OW                                         | Res.<br>-1<br>-1<br>-2<br>+3<br>middeld                               | Score<br>+100<br>+50<br>-100<br>+710                                                    | MP<br>2,0<br>4,0<br>0,0<br>6,0                                      | %<br>33,33<br>66,67<br>0,00<br>100,00                                |
| 13<br>14<br>15<br>16<br>nde                          | Contr.<br>44<br>15A<br>3*<br>44<br>e 6, tafel<br>gen Berg                                                                                                    | Door<br>NZ<br>NZ<br>OW<br>OW<br>6, ger<br>die Hes                    | Res.<br>-1<br>-1<br>-2<br>+3<br>niddeld<br>selman                     | Score<br>+100<br>+50<br>-100<br>+710<br>de: 25,00                                       | MP<br>2,0<br>4,0<br>0,0<br>6,0<br>0%<br>/an Le                      | %<br>33,33<br>66,67<br>0,00<br>100,00                                |
| 13<br>14<br>15<br>16<br>nde                          | Contr.<br>4<br>15A<br>3<br>4<br>4<br>6, tafel<br>gen Bere                                                                                                    | Door<br>NZ<br>NZ<br>OW<br>OW<br>6, ger<br>die Hes                    | Res.<br>-1<br>-1<br>-2<br>+3<br>middeld<br>selman                     | Score<br>+100<br>+50<br>-100<br>+710<br>de: 25,00<br>as & let v                         | MP<br>2,0<br>4,0<br>0,0<br>6,0<br>0%<br>/an Le                      | %<br>33,33<br>66,67<br>0,00<br>100,00                                |
| 13<br>14<br>15<br>16<br>nde                          | Contr.<br>4<br>15A<br>3<br>4<br>4<br>6, tafel<br>gen Bero<br>Contr.                                                                                                    | Door<br>NZ<br>OW<br>OW<br>6, ger<br>die Hes                          | Res.<br>-1<br>-1<br>-2<br>+3<br>middeld<br>selman<br>Res.             | Score<br>+100<br>+50<br>-100<br>+710<br>de: 25,00<br>s & let v<br>Score                 | MP<br>2,0<br>4,0<br>0,0<br>6,0<br>0%<br>/an Le                      | %<br>33,33<br>66,67<br>0,00<br>100,00<br>mmen                        |
| 13<br>14<br>15<br>16<br>16<br>16<br>16               | Contr.<br>4<br>15A<br>3<br>4<br>4<br>6, tafel<br>gen Bero<br>Contr.<br>15A                                                                                                    | Door<br>NZ<br>OW<br>OW<br>6, ger<br>die Hes<br>Door<br>OW            | Res.<br>-1<br>-1<br>-2<br>+3<br>middeld<br>selman<br>Res.<br>+1       | Score<br>+100<br>+50<br>-100<br>+710<br>de: 25,00<br>s & let v<br>Score<br>-120         | MP<br>2,0<br>4,0<br>0,0<br>6,0<br><b>)%</b><br><b>/an Le</b><br>0,0 | %<br>33,33<br>66,67<br>0,00<br>100,00<br>mmen<br>%<br>0,00           |
| pel<br>13<br>14<br>15<br>16<br>nde<br>te<br>21<br>22 | Contr.<br>4<br>15A<br>3<br>4<br>4<br>6, tafel<br>gen Bero<br>Contr.<br>15A<br>3<br>4<br>3<br>4<br>3<br>4<br>3<br>4<br>5<br>5<br>5<br>5<br>5<br>5<br>5<br>5<br>5<br>5<br>5<br>5<br>5 | Door<br>NZ<br>NZ<br>OW<br>OW<br>6,ger<br>die Hes<br>Door<br>OW<br>OW | Res.<br>-1<br>-1<br>-2<br>+3<br>middeld<br>selman<br>Res.<br>+1<br>-2 | Score<br>+100<br>+50<br>-100<br>+710<br>de: 25,00<br>s & let v<br>Score<br>-120<br>+200 | MP<br>2,0<br>4,0<br>0,0<br>6,0<br><b>)%</b><br>/an Le<br>0,0<br>6,0 | %<br>33,33<br>66,67<br>0,00<br>100,00<br>mmen<br>%<br>0,00<br>100,00 |

Nu ziet u per tafel de gespeelde spellen en de contracten die gespeeld/tegengespeeld zijn door u. Wilt u nu per spel de scores vergelijken met andere paren dan klikt u op een spelnummer. Zie volgend scherm.

|                        | -                      | jen b.e. de                           |                                 |                                |                                                                                                    |                                                                                                    |                            |                                   |                                 |                                        |
|------------------------|------------------------|---------------------------------------|---------------------------------|--------------------------------|----------------------------------------------------------------------------------------------------|----------------------------------------------------------------------------------------------------|----------------------------|-----------------------------------|---------------------------------|----------------------------------------|
| 命 / B.C                | C. de U                | litkomst-2                            | 022-20                          | )23 /                          | Zitting 1 [5-Sep] / Frequer                                                                        | tiestaat Rood (B-lijn) [Spel 14]                                                                                 |                            | ⊥ Dow                             | nload F                         | PBN                                    |
| ← ↑                    | · 1                    | • • C                                 | ompact                          | E                              | 🗄 Alle Frequentiestaten 🗱 Sp                                                                       | belverdelingen Spel 14                                                                                           | \$                         |                                   |                                 |                                        |
|                        |                        |                                       |                                 |                                |                                                                                                    |                                                                                                    |                            |                                   |                                 |                                        |
| N7                     | <b>A A</b>             | Devultant                             | Deer                            | <b>6 1 1 1</b>                 | D N7                                                                                               | Dece OW                                                                                                    |                            |                                   | 9/ N7                           | 94 OW                                  |
| NZ-score               | Aant.                  | Resultaat                             | Door                            | Start                          | Paar NZ                                                                                            | Paar OW                                                                                                    | MP NZ                      | MP OW                             | % NZ                            | % <b>OW</b>                            |
| NZ-score<br>+90        | Aant.<br>2             | Resultaat<br>1SA C                    | <b>Door</b><br>Noord            | Start<br>♦3                    | Paar NZ<br>Henny Bellink & Mieke Floor                                                             | Paar OW<br>Coby Hoppenbrouwers & Maria Bär                                                                       | <b>MP NZ</b> 5,0           | <b>MP OW</b><br>1,0               | % NZ<br>83,33                   | % OW<br>16,67                          |
| NZ-score<br>+90        | <b>Aant.</b><br>2<br>2 | Resultaat<br>1SA C<br>1SA C           | Door<br>Noord<br>Noord          | Start<br>♦3<br>♦3              | Paar NZ<br>Henny Bellink & Mieke Floor<br>Els van Zwam & Jannie Muskens                            | Paar OW<br>Coby Hoppenbrouwers & Maria Bär<br>Riet Kerkhof & Anneke Nolet                                        | <b>MP NZ</b><br>5,0<br>5,0 | <b>MP OW</b><br>1,0<br>1,0        | % NZ<br>83,33<br>83,33          | % <b>OW</b><br>16,67<br>16,67          |
| NZ-score<br>+90<br>-50 | <b>Aant.</b><br>2<br>2 | Resultaat<br>1SA C<br>1SA C<br>1SA -1 | Door<br>Noord<br>Noord<br>Noord | <b>Start</b><br>♦3<br>♦3<br>♥4 | Paar NZ<br>Henny Bellink & Mieke Floor<br>Els van Zwam & Jannie Muskens<br>Aly Crajé & Chris Evers | Paar OW<br>Coby Hoppenbrouwers & Maria Bär<br>Riet Kerkhof & Anneke Nolet<br>Mieke Verhoeven & Stef Migchelbrink | MP NZ<br>5,0<br>5,0<br>2,0 | <b>MP OW</b><br>1,0<br>1,0<br>4,0 | % NZ<br>83,33<br>83,33<br>33,33 | % <b>OW</b><br>16,67<br>16,67<br>66,67 |

Hier zien we Spel 14 uitgelicht. Ons paar heeft het 1SA contract 1 down gespeeld en dat levert een goede score op. Bij dit detail overzicht zien we ook onze uitkomst staan. Wellicht dat die ook een rol heeft gespeeld bij het al dan niet halen van het contract door de tegenpartij (ruiten 3 versus harten 4). Overigens: een nog betere score leverde hier het contract op dat gespeeld werd door Oost.

In dit overzicht kunt u één stap terug naar het speloverzicht met de pijl naar links maar u kunt ook met de pijlen omlaag/omlaag naar een spelnummer terug of eentje vooruit. En met de knop [Alle Frequentiestaten] heeft u op één scherm alle door u behaalde scores van alle spelen in detail.

## De uitslagen via een app op uw smartphone of tablet

Klik op uw mobiele device op de link <u>https://ts-ussapp.bridge.nl/</u>

De eerste keer dat deze link geopend wordt op uw telefoon/tablet moet u inloggen met uw NBBlidnummer en bijbehorend wachtwoord. Daarna komt u op een scherm waarop u alle bridgeuitslagen van de clubs waarbij u speelt kunt terug vinden.

Log niet niet maar gebruik een optie op uw telefoon/tablet om deze site vast te zetten op uw beginscherm/startpagina. Meestal verschijnt zo'n optie door op de pagina waar u bent een knop (vierkantje met een pijltje naar boven) of optie voor "delen", ergens in het menu of onderaan/bovenaan de pagina, aan te klikken en dan te kiezen voor "Zet op beginscherm" of "Maak vast aan startpagina" of iets dergelijks.

Voortaan vindt u op één van uw schermen op uw device een afbeelding is naar de uitslagendienst.

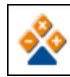

die de directe link